## 網路登錄作業流程及注意事項

## 一、網路登錄注意事項:

- (一)網路登錄日期:114年3月24日(星期一)09:00起至6月11日(星期三)17:00止。
  (二)本校首頁(https://www.isu.edu.tw/)→點選「加入義守」→點選「招生資訊」→ 點選「進修學制招生」→點選「二年制在職專班」→點選「我要報名」。
- (三)報名資料經確認傳送後即無法再線上修改,若發現建檔資料不慎輸入錯誤,請在列印出來的報名表上以紅筆更正,並在更正處加蓋私章或簽名, 以辦理資料更正。

## 二、網路報名資料登錄流程

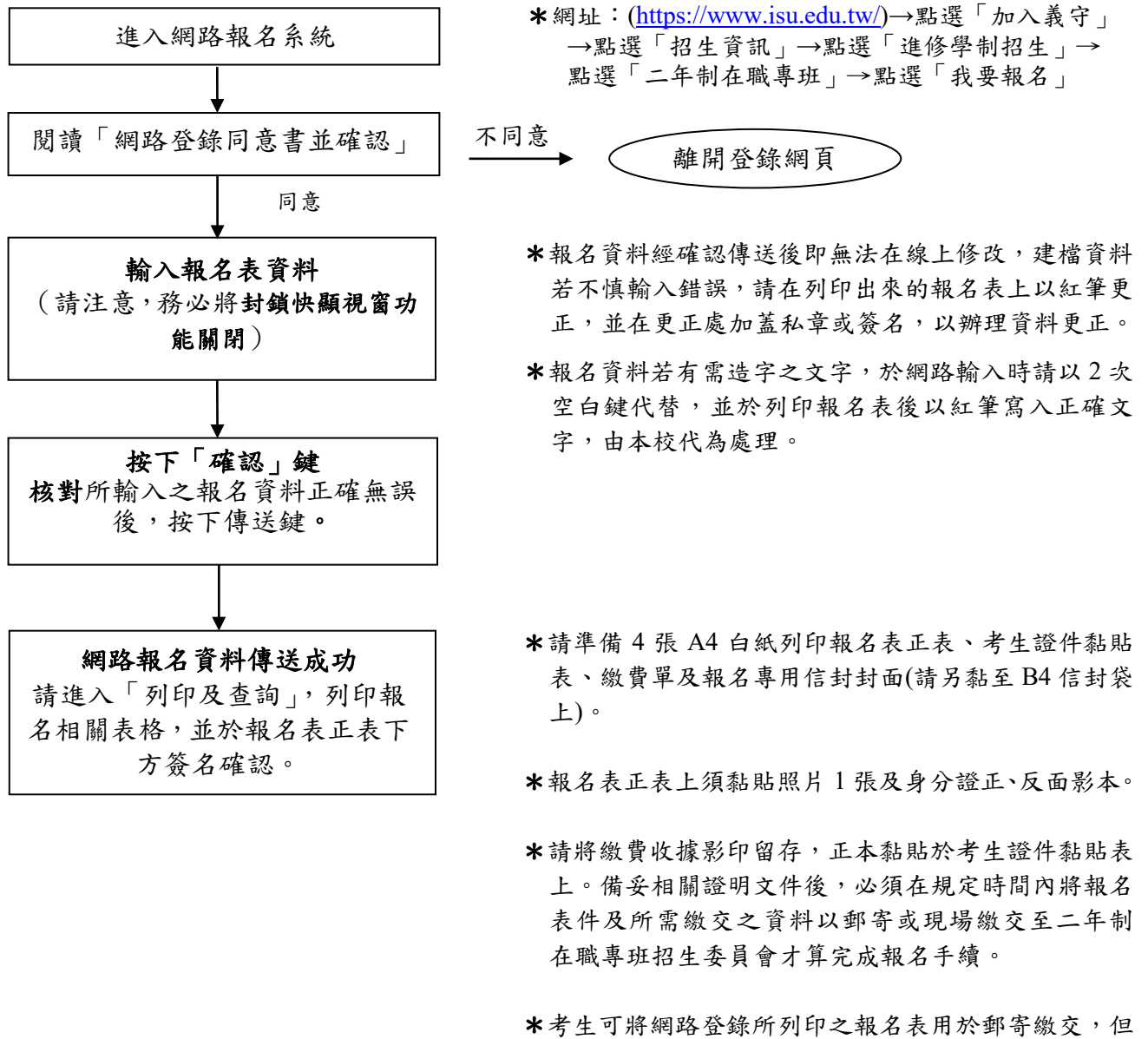

★考生可將網路登録所列印之報名表用於郵音繳交,但 若未將所有報名所須之證件及資料寄回至本校二年 制在職專班招生委員會或逾期寄回者,視同未完成報 名手續。

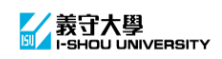